# Настройка OwnCloud-клиента

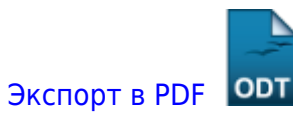

Дата создания: 2025/06/24 16:10 (С) mihanik

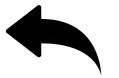

## Дано

Вы установили на свой ПК ownCloud-клиента.

### Надо

Нужно настроить его на работу с вашим сервером **ownCloud**.

### Решение

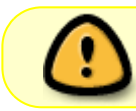

Принцип работы клиента **ownCloud** чем-то похож на принцип работы программы **Яндекс.Диск**.

#### Шаг 1

Дважды кликните по ярлычку программы-клиента.

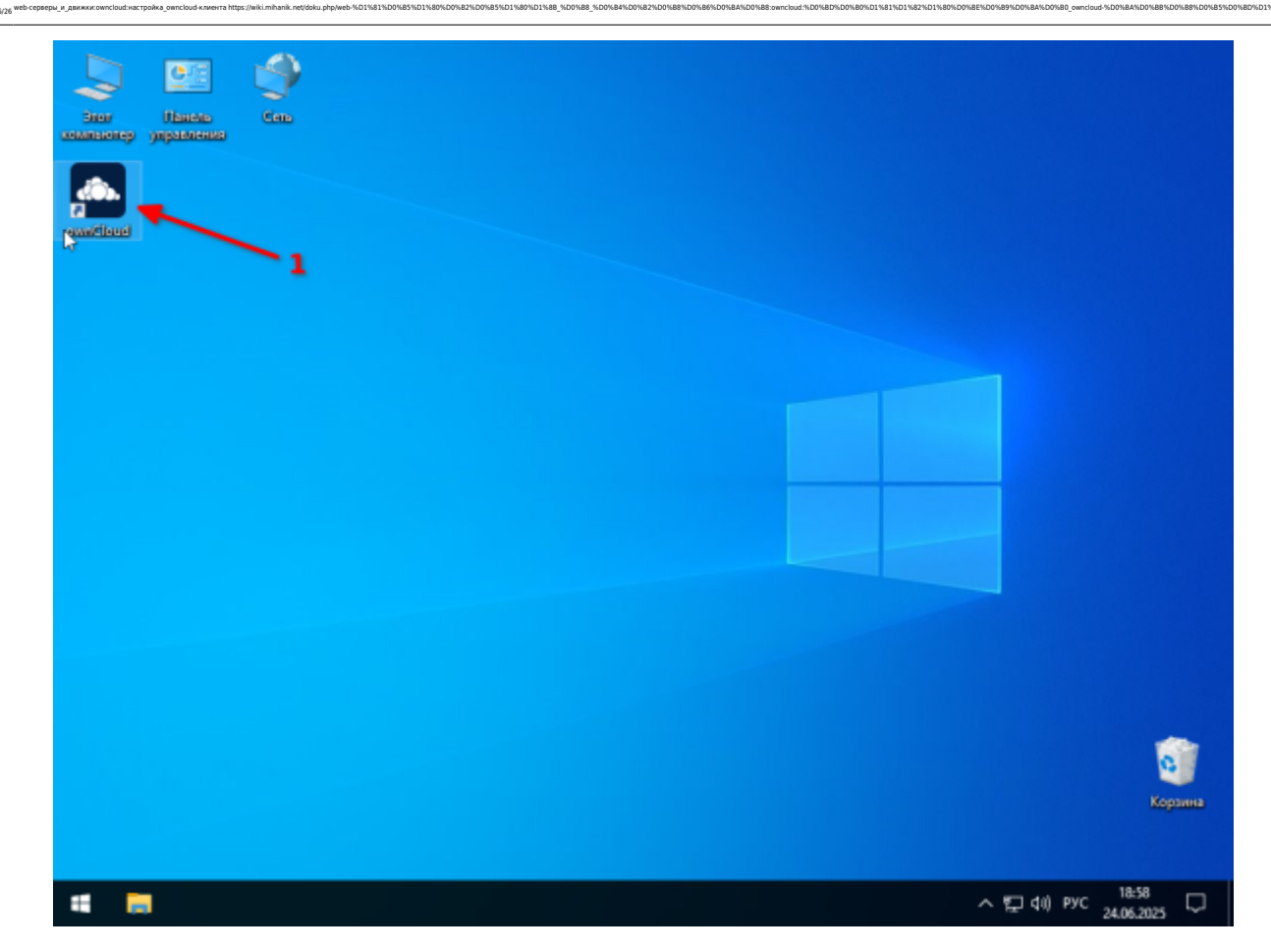

#### Шаг 2

Last updati 2025/I 06:49

При первом запуске программы должен начать работать помощник настройки программы

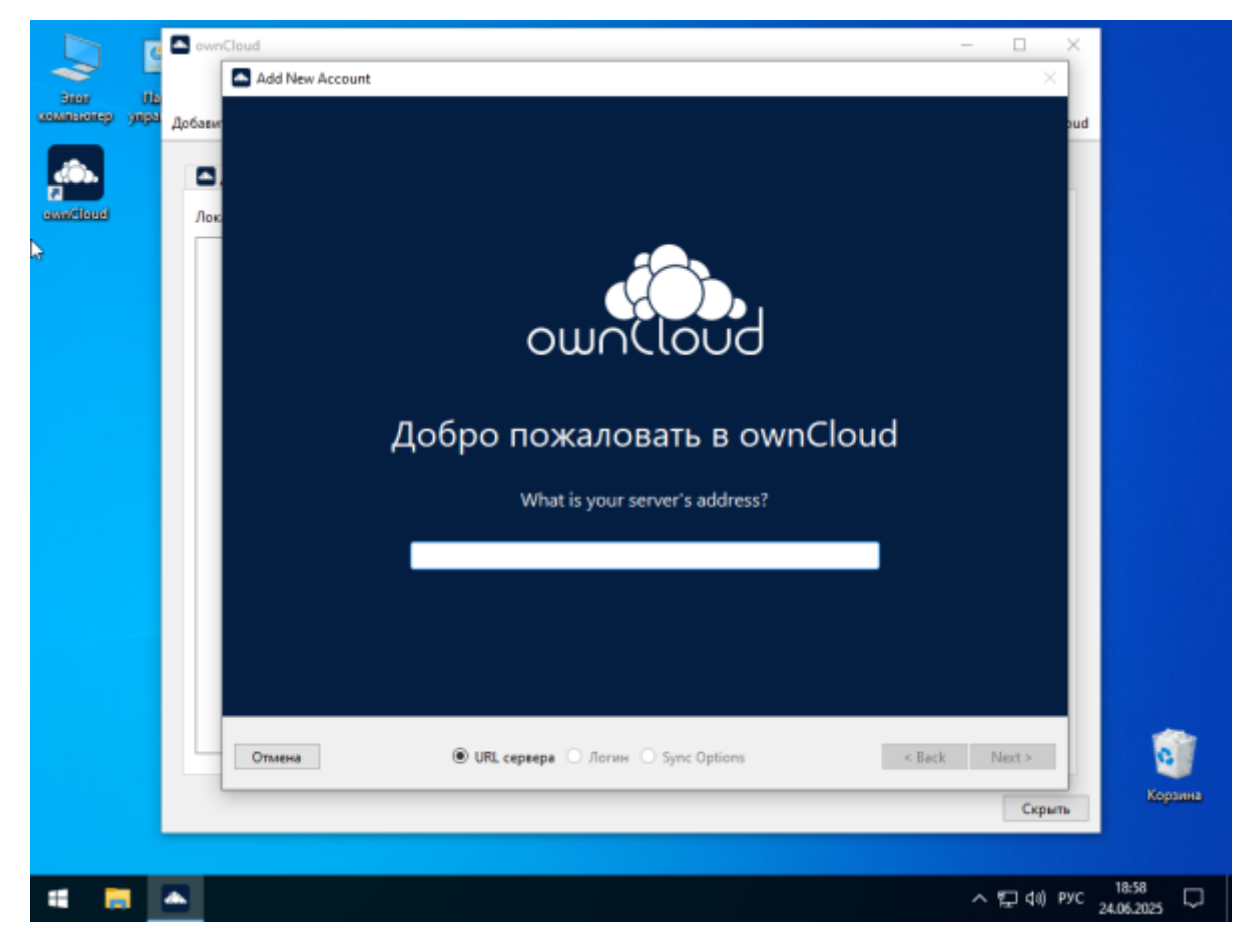

Если помощник не стартовал, запустите его вручную, кликнув по «плюсику» в верхнем левом углу программы

|                | ewnCloud                                   |                        | - 🗆 X            |                     |
|----------------|--------------------------------------------|------------------------|------------------|---------------------|
| Ster J         | + 🗲 🌣                                      |                        |                  |                     |
| компенсиер улр | Добавить учетную запись События Настройки  |                        | Закрыть ownCloud |                     |
| <u>.</u>       | 🗅 Действия ервера 🗇 Протокол синкронизации | 🔷 Не синхронизировано  |                  |                     |
| ewnCloud       | Локальный протекол синкронизации           |                        | Фильтр           |                     |
|                | Действие Файл                              | Папка Размер Уч.запись | Время            |                     |
|                |                                            |                        |                  |                     |
|                | ì                                          |                        |                  |                     |
|                |                                            |                        |                  |                     |
|                |                                            |                        |                  |                     |
|                |                                            |                        |                  |                     |
|                |                                            |                        |                  |                     |
|                |                                            |                        |                  |                     |
|                |                                            |                        |                  |                     |
|                |                                            |                        |                  |                     |
|                |                                            |                        |                  |                     |
|                |                                            |                        |                  |                     |
|                |                                            |                        |                  |                     |
|                |                                            |                        |                  | Konsens             |
|                |                                            |                        | Скрыть           | Coponida            |
|                |                                            |                        |                  |                     |
| <b>4</b> 👼     |                                            |                        | ^ ঢ় 40) РУС     | 18:59<br>24.06.2025 |

3/13

#### Шаг З

Укажите адрес сервера (1) и нажмите «**Next**» (2).

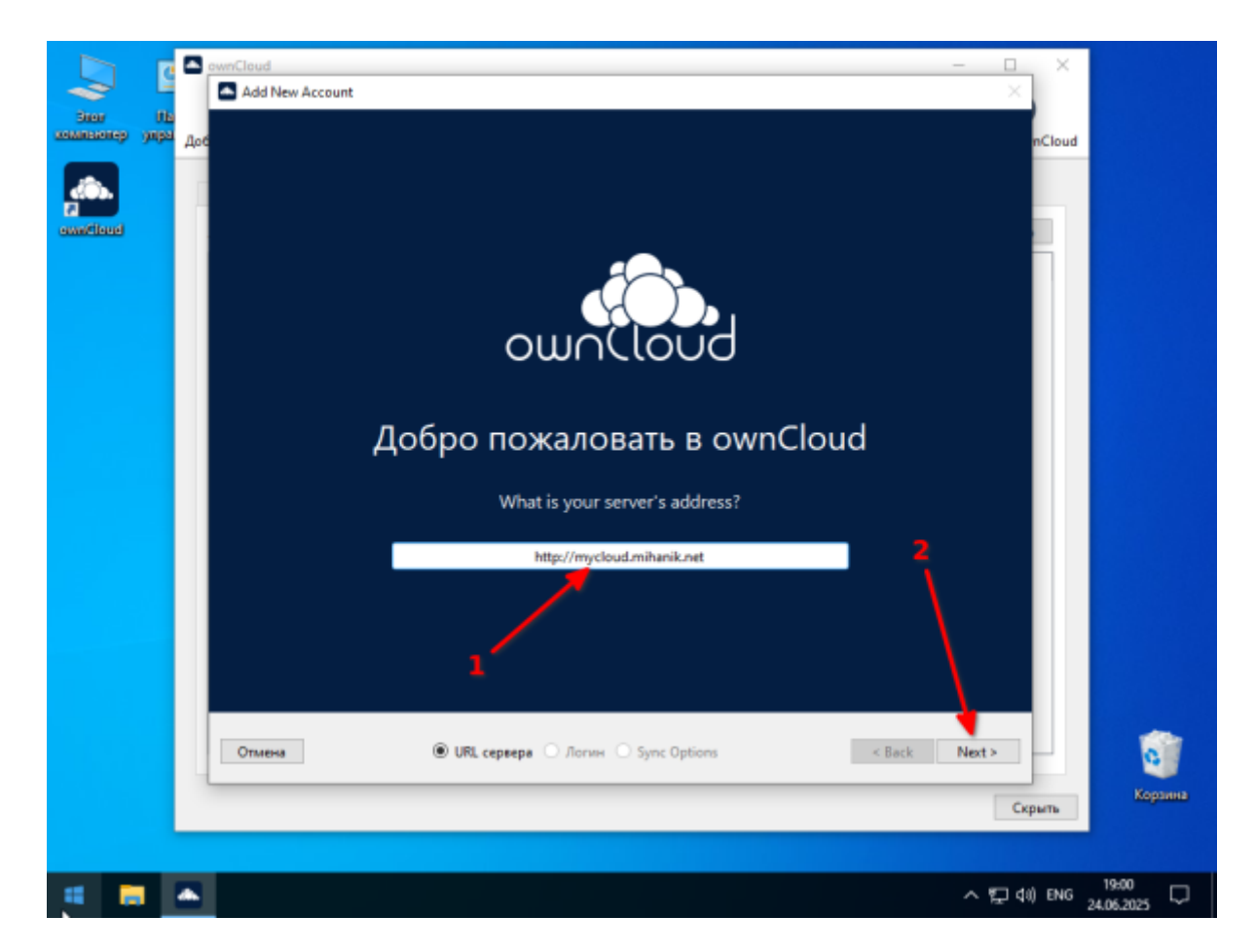

D1%88 %D0%88 %D0%84%D0%82%D01

Если адрес вашего сервера начинается с **http** (1), а не с **https**, то может появится предупреждение. Нажмите кнопку «**Подтвердите**» (2).

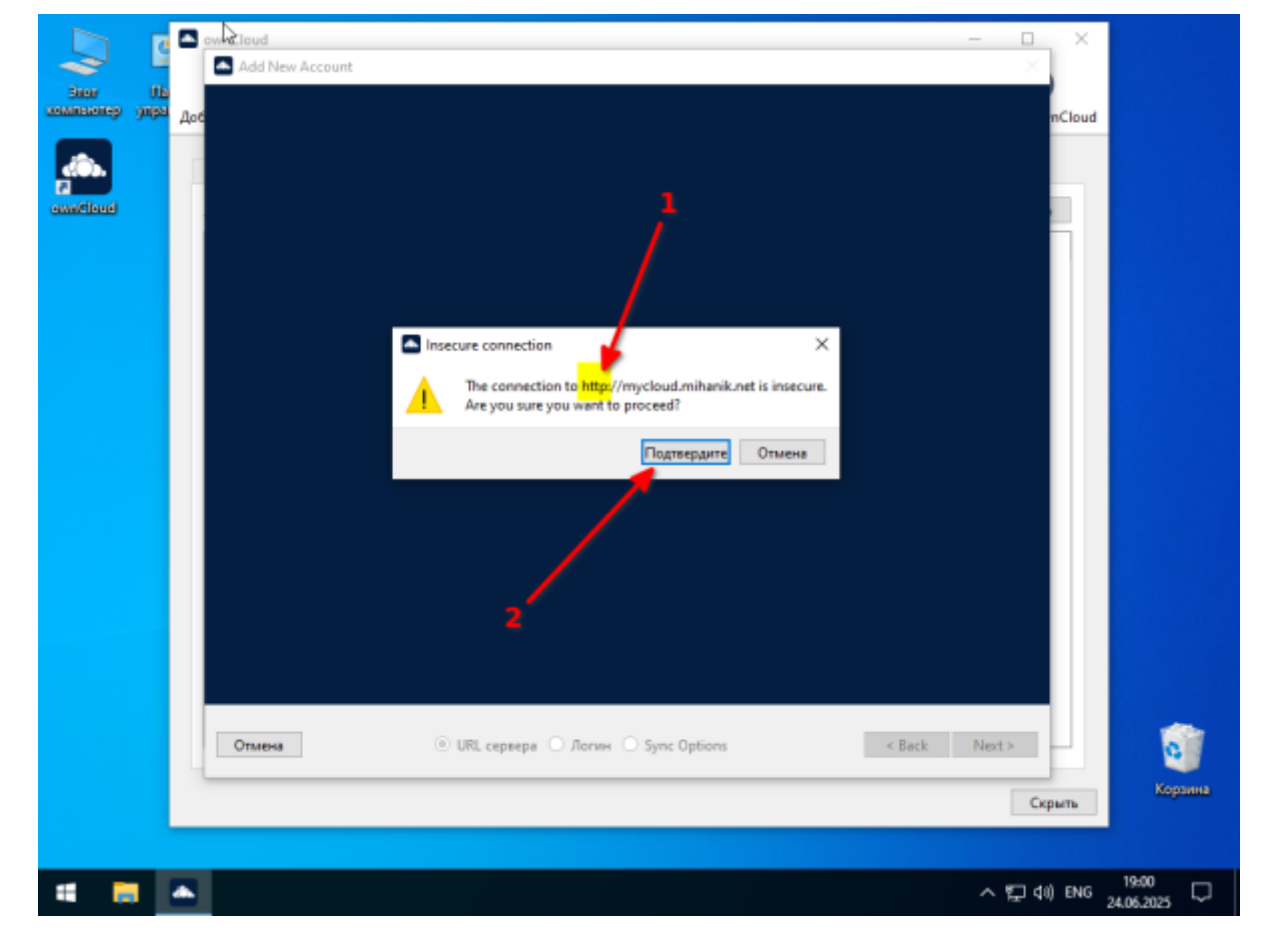

5/13

#### Шаг 4

Укажите ваш логин (1) и пароль (2) на сервере с **ownCloud**, а потом нажмите кнопку «**Next**» (3).

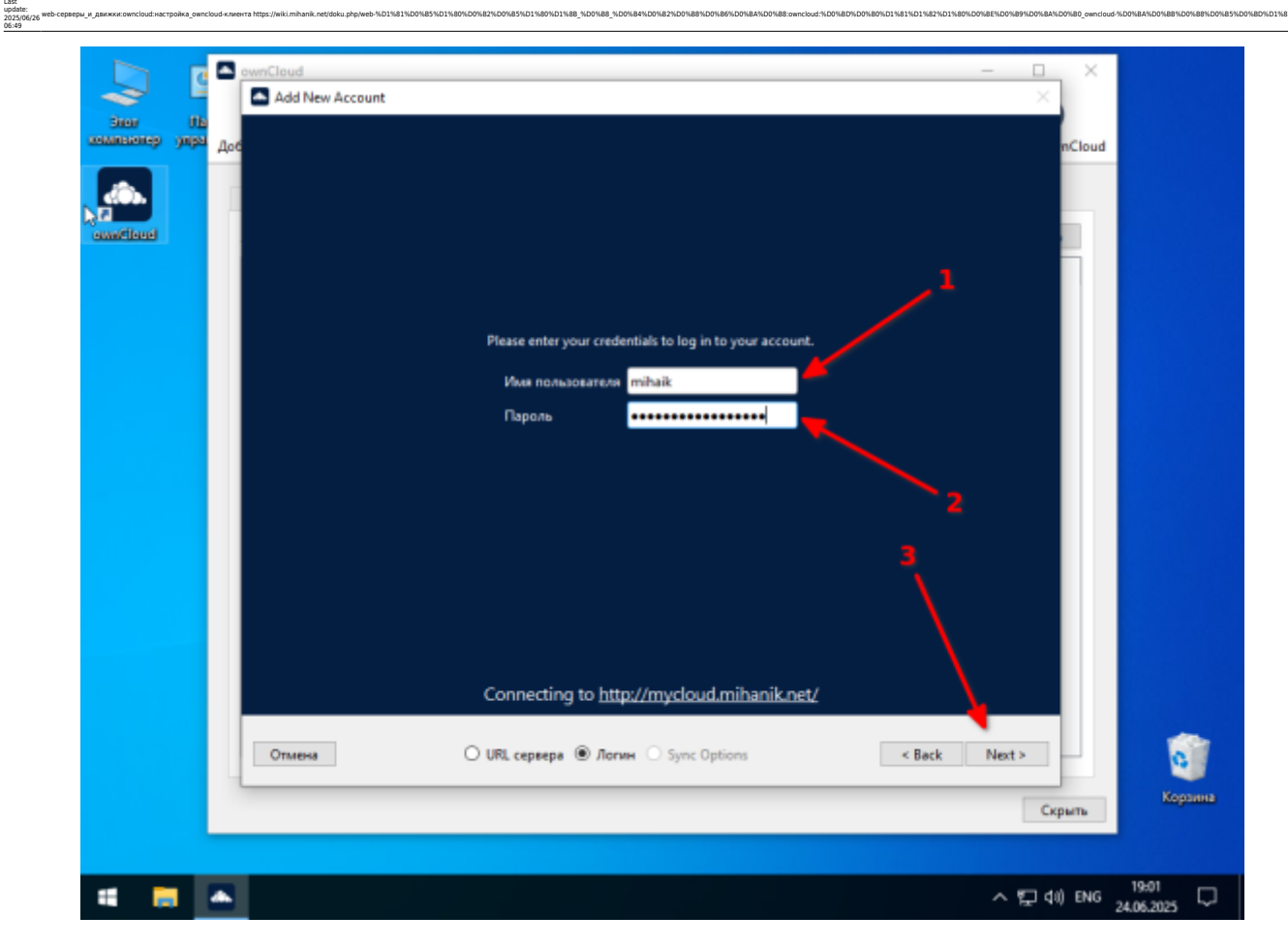

#### Шаг 5

На этом шаге можно закончить настройку программы, нажав кнопку «**Finish**» (2), но я настоятельно рекомендую посмотреть на расширенные настройки (1)

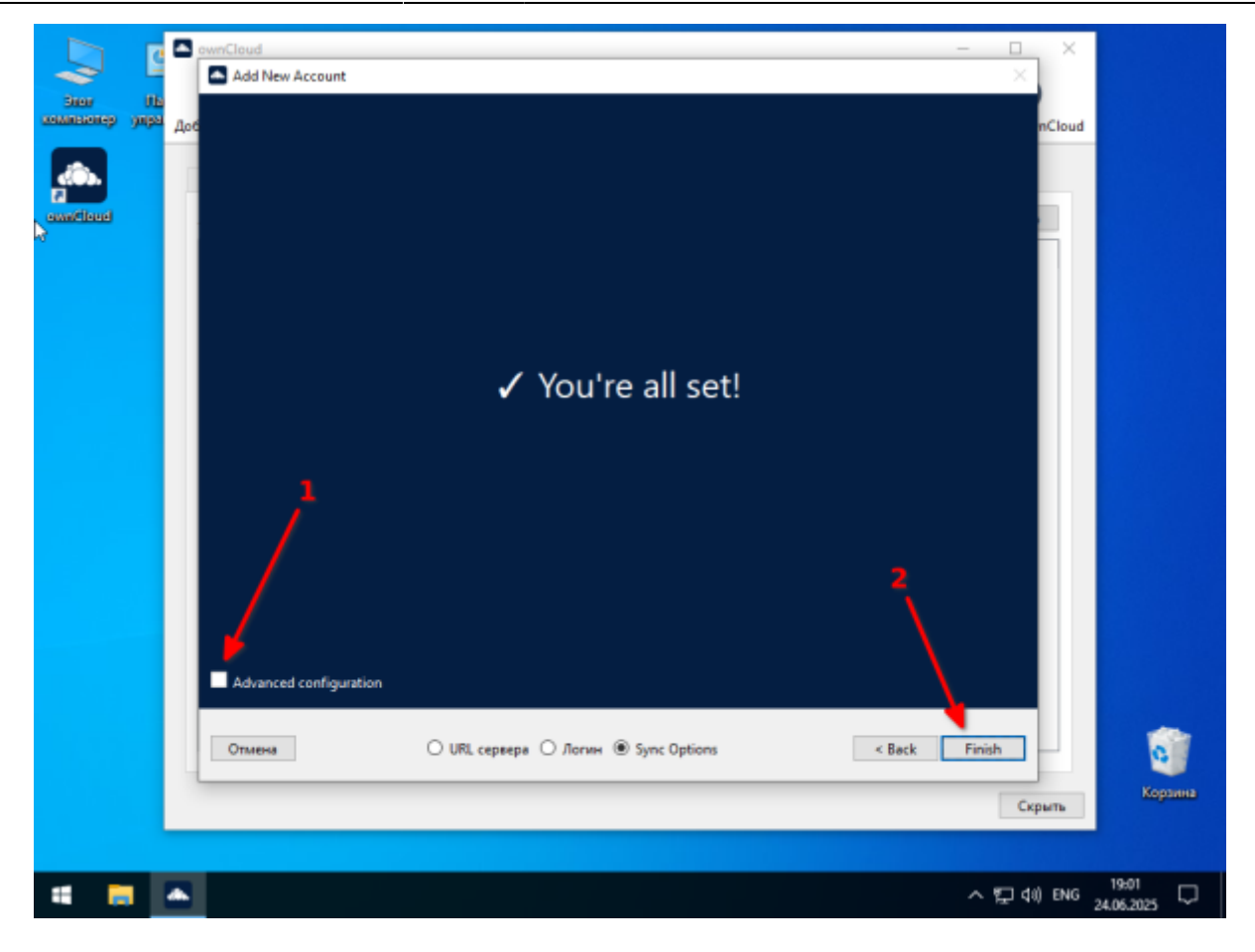

7/13

Рекомендую использовать «**виртуальные файлы**» (1). Это позволит экономить место на диске. Кроме того, рекомендую выбрать место расположения папки с **ownCloud** (2). Можно, например, на диске D: создать папку, которая будет использоваться для синхронизации файлов с вашим сервером **ownCloud**.

| Stor Us          | Add New Account                                                                                             | ×      |         |
|------------------|----------------------------------------------------------------------------------------------------|--------|---------|
| инынынер упра До | 6                                                                                                    | nCloud |         |
|                  |                                                                                                    |        |         |
|                  |                                                                                                    |        |         |
| Competition of   |                                                                                                    |        |         |
|                  | ✓ Vou're all set!                                                                                           |        |         |
|                  |                                                                                                    |        |         |
|                  |                                                                                                    |        |         |
|                  |                                                                                                    |        |         |
|                  |                                                                                                    |        |         |
|                  | -1                                                                                                    |        |         |
|                  | Advanced configuration                                                                                      | _      |         |
|                  | Confir usemes download:                                                                                     |        |         |
|                  | <ul> <li>Использовать диртуальные файлы вместо немедленного скачивания содержимого (recommended)</li> </ul> |        |         |
|                  | Download everything     Genfinum matching manually                                                          |        |         |
|                  |                                                                                                    |        |         |
|                  | Choose local download directory:                                                                            |        |         |
|                  | C:\Users\mihaniktownCloud                                                                                   | 5      |         |
|                  |                                                                                                    |        | -       |
|                  | Отмена O URL сервера O Логин ® Sync Options < Васк Finit                                                    | sh     | 0       |
|                  | 1                                                                                                    | Contra | Корзина |
|                  |                                                                                                    | скрыть |         |
|                  |                                                                                                    |        |         |

Указываете расположение папки, а потом нажимаете «Выбор папки» (1). Завершаете настройку программы нажав кнопку «Finish».

| Add Ne<br>Configure<br>Configure<br>Con | Select the local folder              | 2 Этот компьютер<br>nCloud      |
|----------------------------------------------------------------------------------------------------|--------------------------------------|---------------------------------|
| Отмена                                                                                                    | O URL сервера O Логин 🖲 Sync Options | < Beck Finish Корзина<br>Скрыть |
| • •                                                                                                    |                                      | ^ 19:02 ↓                       |

update: 2025/0 06:49

mibanik net/doku nho/web/%D1%81%D0%85%D1%80

#### Шаг 6.

Программа настроена и работает.

Если появится предупреждение о несовместимости версии клиента и сервера (1) не пугайтесь. Всё должно работать. Зелёная галочка (2) показывает, что клиент **ownCloud** настроен и работает.

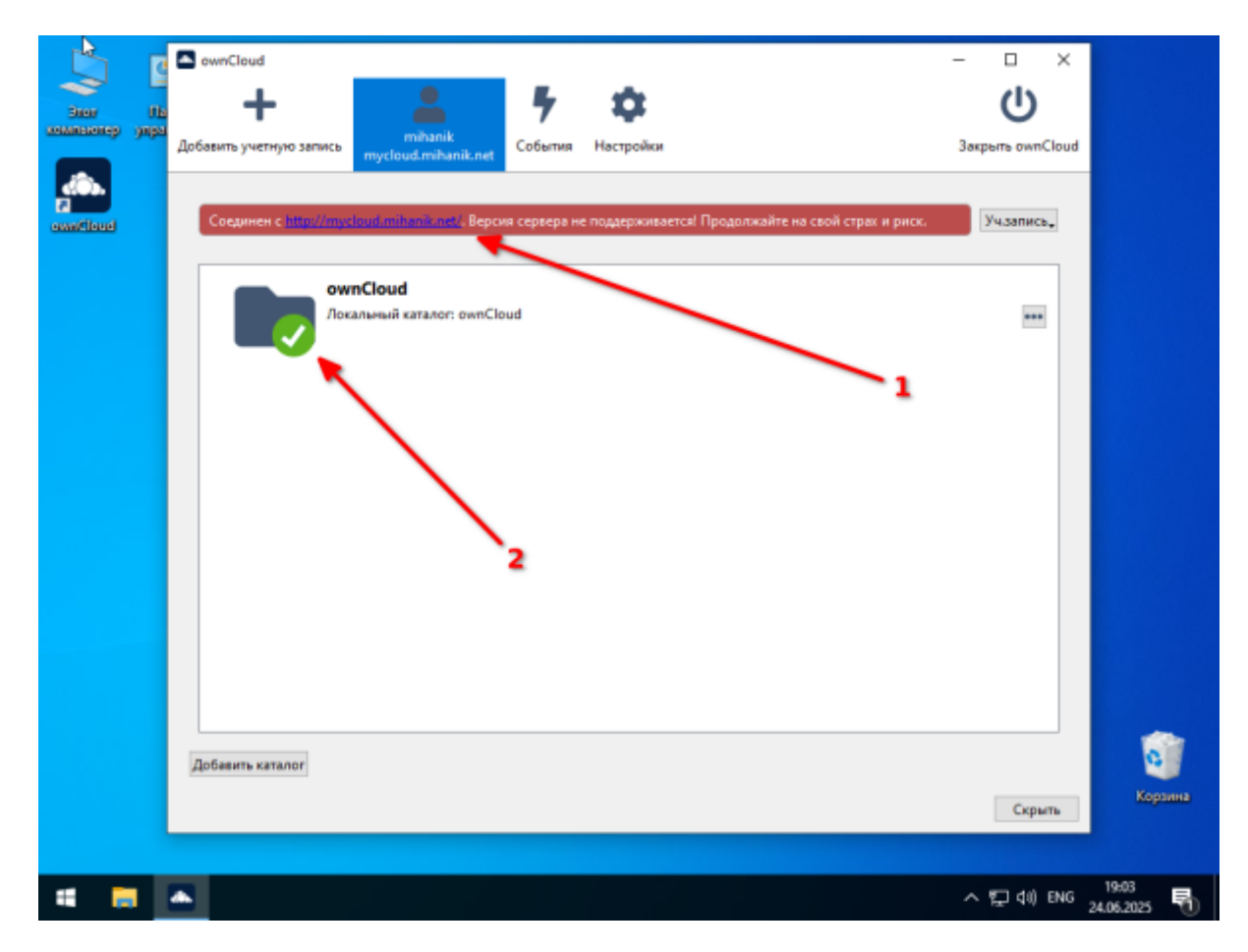

Если открыть «Проводник» Windows вы увидите ссылку на папку ownCloud (1).

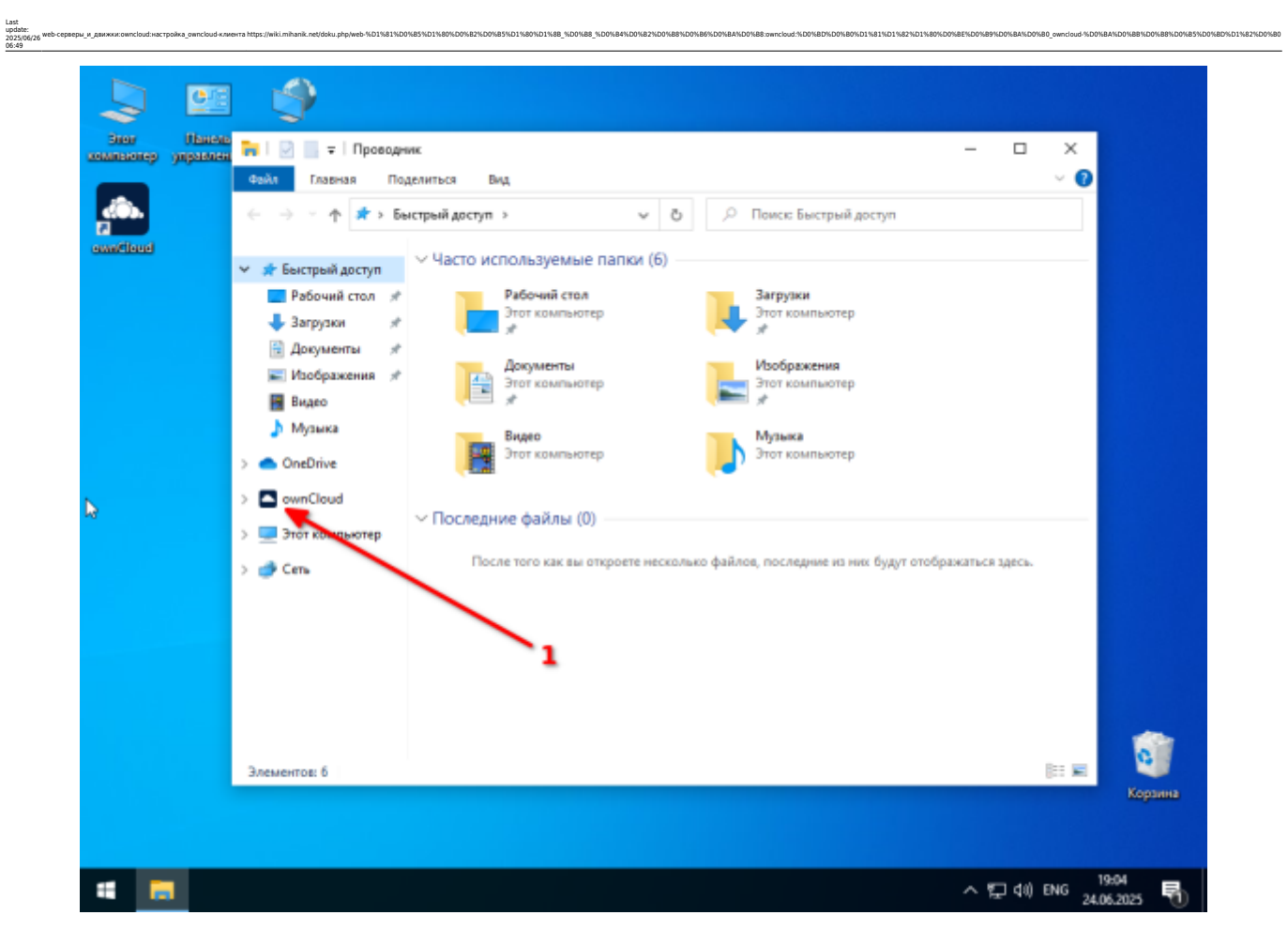

Если кликнуть по этой ссылке (1) можно увидеть ваши файлы, расположенные на сервере ownCloud (2).

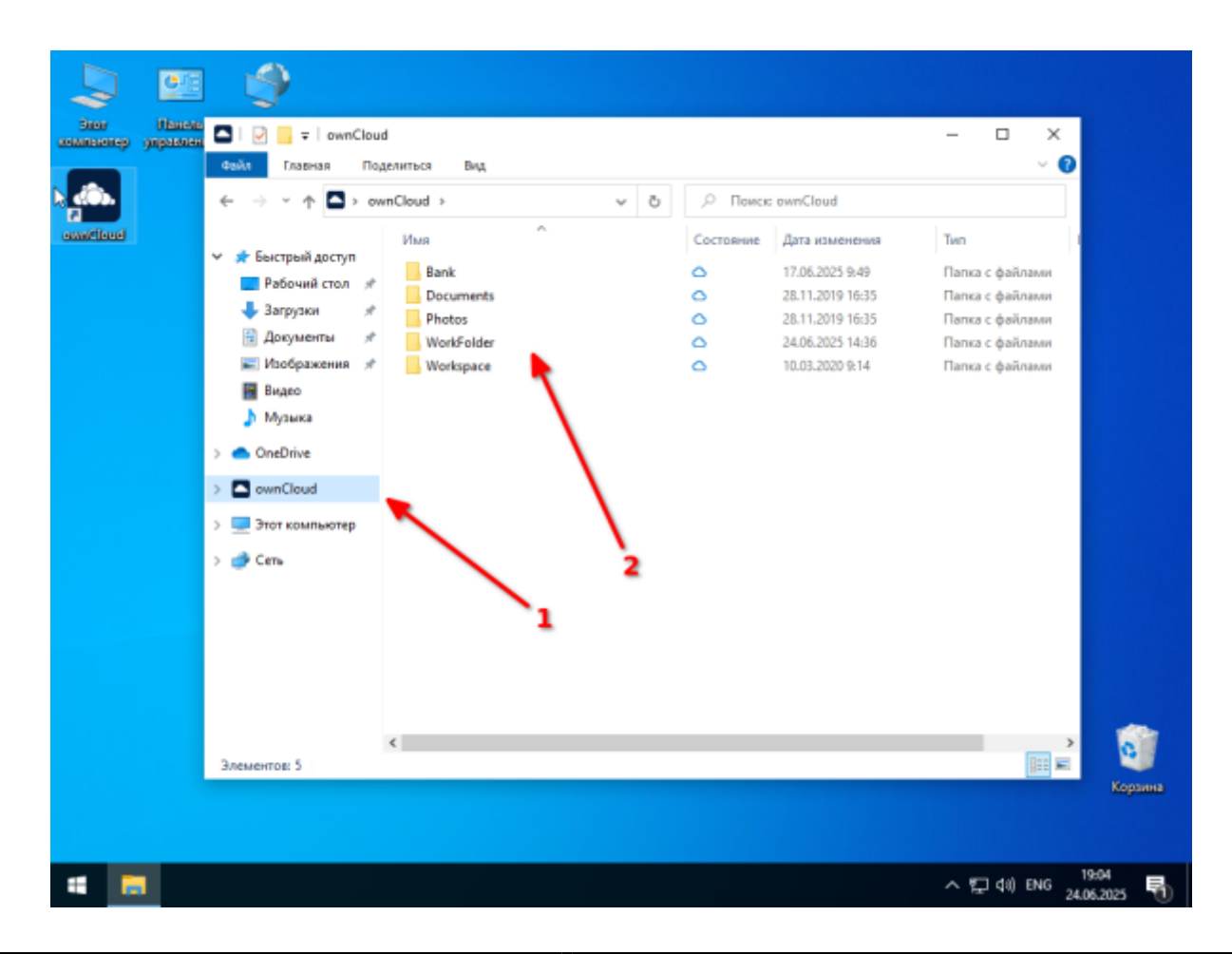

Этот ярлык можно вынести на рабочий стол. Для этого нужно:

- 1. правой кнопкой мыши кликнуть по ссылке;
- 2. в выпадающем меню выбрать пункт «Отправить»;
- 3. в дополнительном меню выбрать «Рабочий стол».

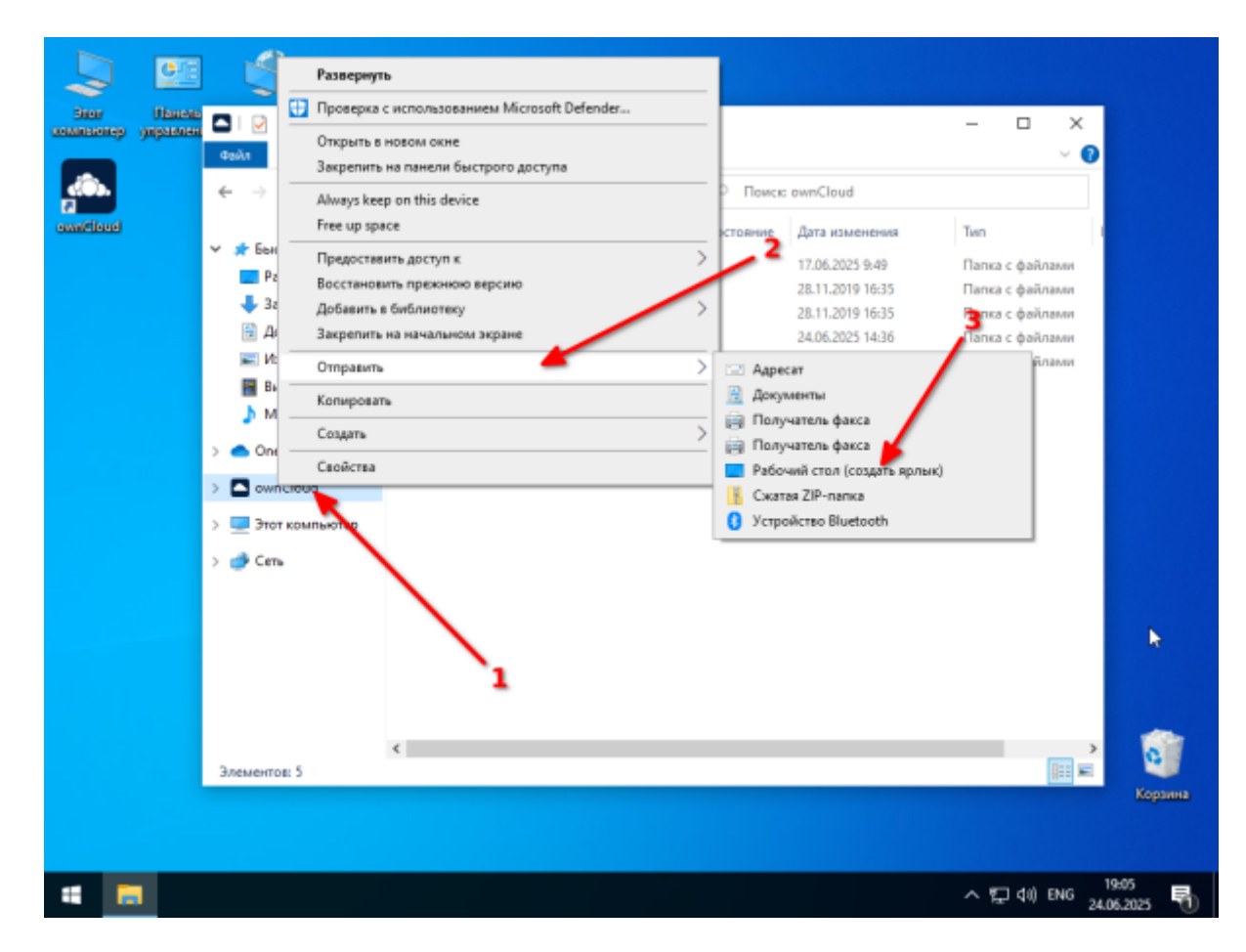

В итоге у вас получится что-то вроде этого:

- 1. ярлычок программы ownCloud;
- 2. ссылка на папку с файлами ownCloud.

| I I I I I I I I I I I I I I I I I I I |         |
|---------------------------------------|---------|
| Stor Hanons Cens                      |         |
| хомазотер управления                  |         |
|                                       |         |
|                                       |         |
| austitud                              |         |
| CHARLEN C                             |         |
| 2                                     |         |
|                                       |         |
|                                       |         |
| onnéloui -                            |         |
| Speeds                                |         |
|                                       |         |
|                                       |         |
|                                       |         |
|                                       |         |
|                                       |         |
|                                       |         |
|                                       |         |
|                                       |         |
|                                       |         |
|                                       |         |
|                                       |         |
|                                       |         |
|                                       |         |
|                                       |         |
|                                       |         |
|                                       |         |
|                                       | Корзина |
|                                       |         |
|                                       |         |
|                                       |         |

Рекомендую переименовать ярлычки (1) и (2) для того, чтобы в дальнейшем избежать путаницы.

Замечу, что во время работы **ownCloud** иконка программы отображается в трее рядом с часами (3).

update: 2025/0 06:49

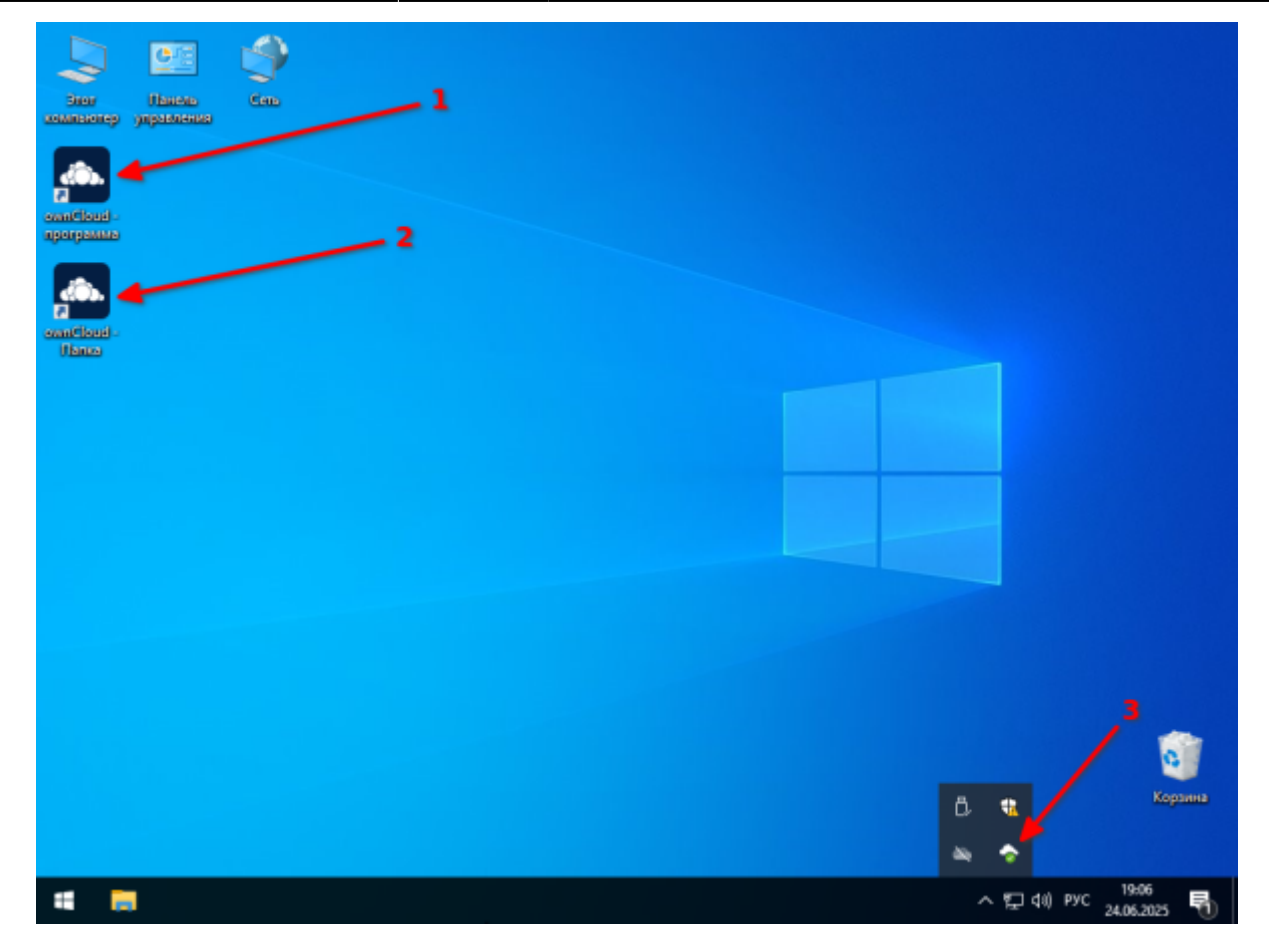

### Видео

#### 1 Наверх 1

!

В моей WIKI постоянно ведётся какая-то работа со статьями. Если у вас возникли вопросы или замечания, можете их отправлять на почту **support@mihanik.net** 

| https://wik.mihanik.net/doku.phg/web-%01%81%00%85%01%85%01%85%01%85%01%85%01%85%01%85%05%85%05%05%05%05%05\%05\%05\%05\%05\%05\%05\%00000000 |
|----------------------------------------------------------------------------------------------------|
|----------------------------------------------------------------------------------------------------|